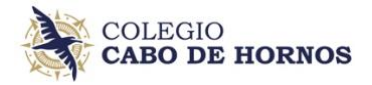

## CÓMO ACTUALIZAR CORREO ELECTRÓNICO EN SCHOOLNET

- 1) En Schoolnet debe ingresar a "Datos Personales" en el menú izquierdo
- 2) Baje hasta encontrar el correo electrónico, edítelo si es incorrecto
- 3) Presione el botón "Actualizar cambios", si editó su correo electrónico.
- 4) Si su correo y datos generales son correcto, presione el botón "Mis datos están correctos"

| 88 Inicio                 | Datos personales       |                                 | L (                    |
|---------------------------|------------------------|---------------------------------|------------------------|
| Agenda                    | Religión               |                                 | <b>~</b>               |
| 🛱 Horario                 | Profesión              |                                 | <b>`</b>               |
| 🛣 Calificaciones          | Dirección              |                                 |                        |
| Planes de Clase           |                        |                                 |                        |
| E Sesiones de Clase       | Teléfono               |                                 |                        |
| 💍 Conducta                | Comuna                 | Colina                          | Colina 🗸               |
| 🔁 Asistencia              | Ciudad                 | Santiago                        | Santiago               |
| 📯 Compañeros              |                        |                                 |                        |
| 💭 Salud                   | Celular<br>2           |                                 |                        |
| Avisos de Cobranza        | Correo                 | @hotmail.com                    | @hotmail.co            |
| Pagos                     | Empresa                | Colegio Cabo de Hornos          | Cologio Cobo do Hornos |
| 👖 Préstamos en Biblioteca | Empresa                |                                 | Colegio Cabo de Hornos |
| Comunicaciones            | Cargo                  |                                 |                        |
| R Datos Personales        | 1 Teléfono profesional |                                 |                        |
| 🖹 Guías-Material          |                        |                                 |                        |
| Profesores                | Mis datos están corre  | 4 3<br>ectos Actualizar cambios | Cancelar               |